# **ESG CAPER**

# **Anna Carvlin**, System Implementation Specialist with All Chicago

### **Cyndi Rivera**, Assistant to the Commissioner | Homeless Division, City of Chicago

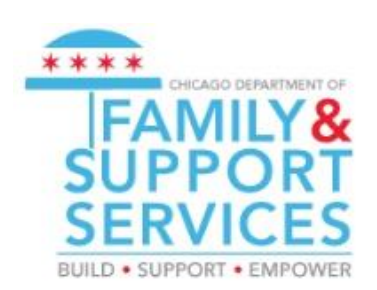

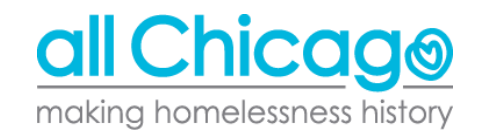

## Agenda

- Reporting Overview
- Review of ESG-CAPER Report in HMIS
- Missing data and errors
- Making corrections
- Downloading results for submission to DFSS
- Uploading to SAGE

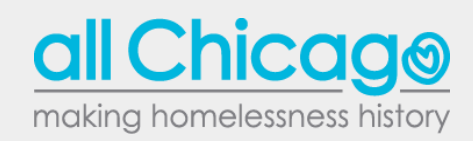

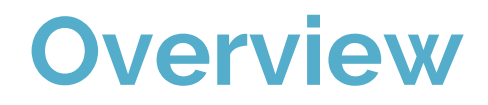

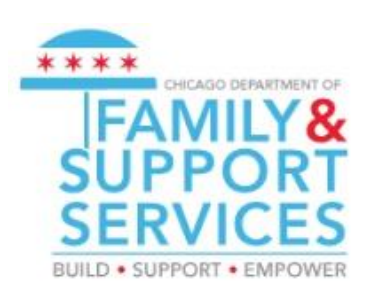

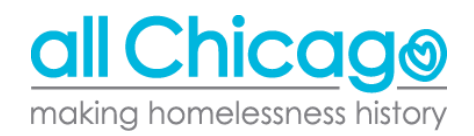

#### Reporting Overview

All agencies that have received funding through the Emergency Solutions Grants (ESG) are required to submit a Consolidated Annual Performance and Evaluation Report (CAPER)

- DFSS and all it's sub-grantees required to report
- Time frame for report will be **1/1/2018 12/31/2018**

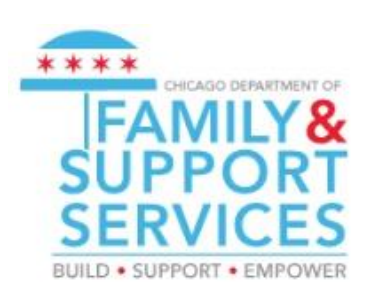

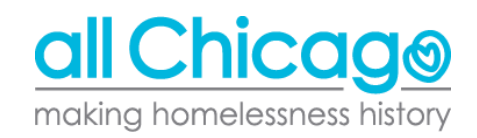

#### Reporting Overview: General Process

- 1/29: Cyndi Rivera sends out submission links
- 2/11: 2nd webinar with a concentration on a Q&A session
- 2/1 2/14: Agencies review results from ESG CAPER, troubleshoot any issues, and attempt uploads to Sage
  - Agencies facing issues they cannot resolve themselves can email <u>HMIS@AllChicago.org</u> for assistance
- 2/15: Final day to upload to Sage
- 3/1: DFSS will confirm agencies uploaded files to Sage

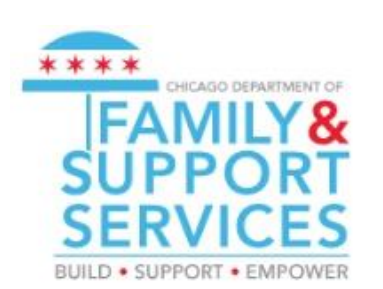

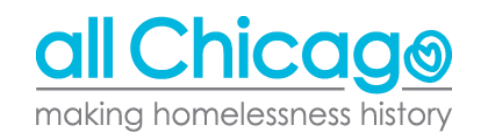

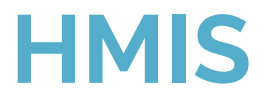

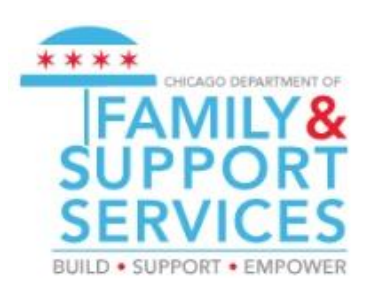

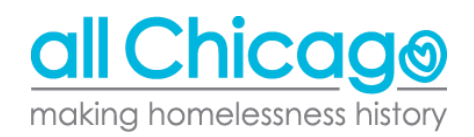

- How to run the report
- Interpreting the data presented
- Identifying missing data and errors
- Downloading results for submission to Sage

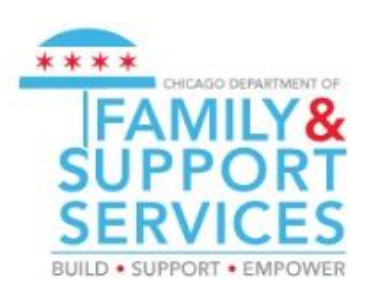

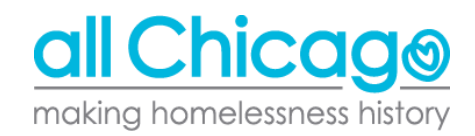

Anyone with an HMIS account at your agency will be able to run the report.

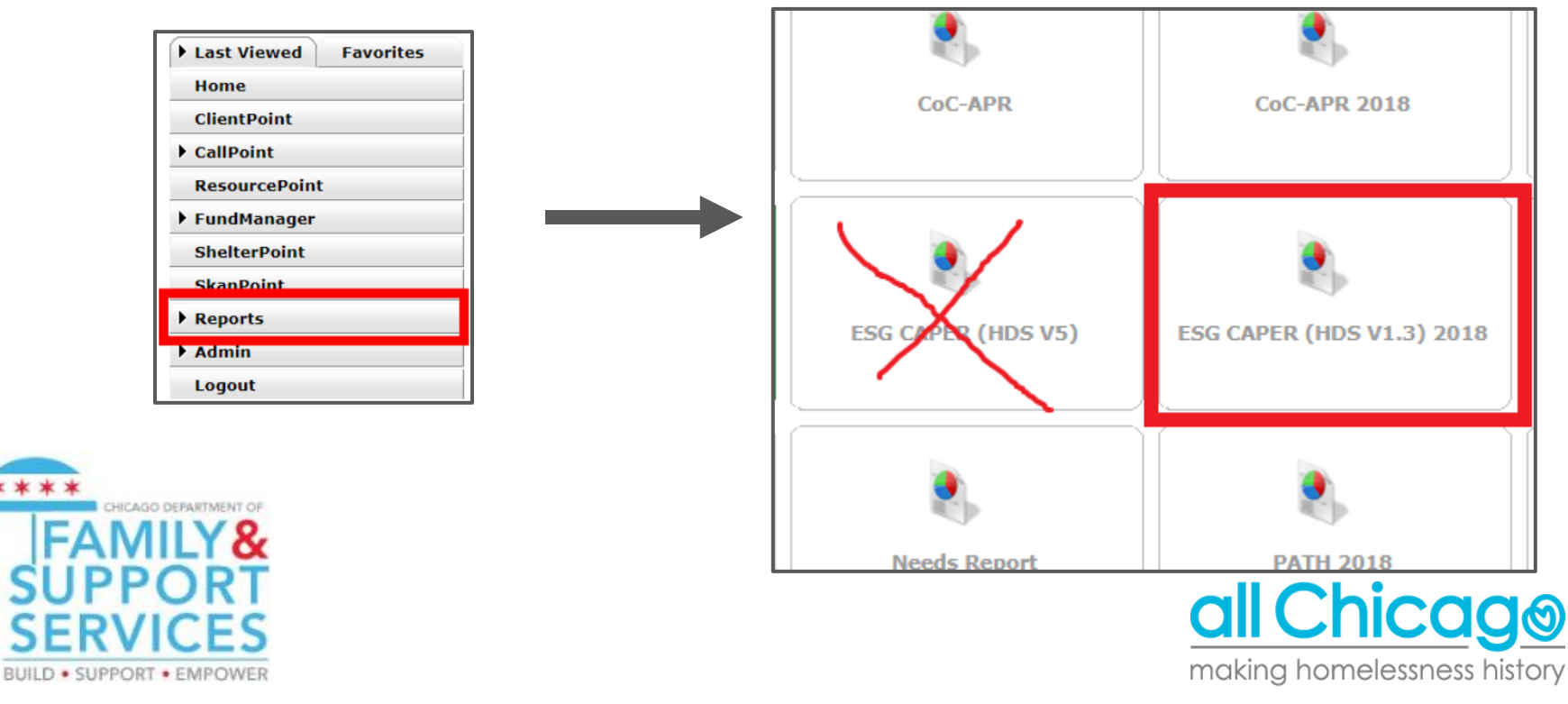

After clicking the "ESG CAPER (HDS V1.3 2018)", you will see a prompt. You should select the following:

- Provider Type: **Provider**
- Provider: "Agency Program"
- Program Date Range: 1/1/2018 12/31/2018
- Entry/Exit Types: **HUD**

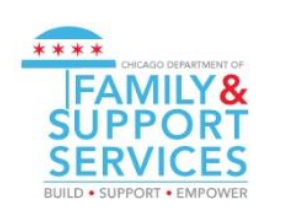

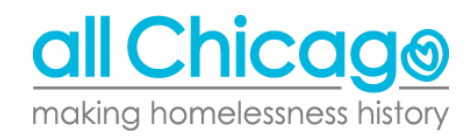

#### Report Options

| Provider Type        | Provider     Reporting Group                                |
|----------------------|-------------------------------------------------------------|
| Provider *           | All Chicago (1) Search My Provider Clear                    |
| Program Date Range * | 01 / 01 / 2018 🔊 🖏 to 12 / 31 / 2018 🔊 🖏 🔿                  |
| Entry/Exit Types*    | Basic Center Program Entry/Exit MUD PATH Quick Call RHY Sta |
| Build Report         | Download Clear                                              |

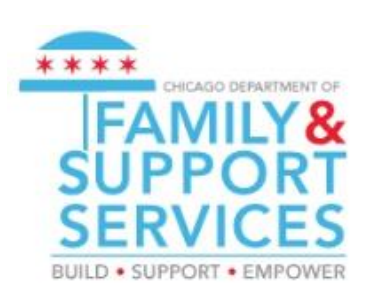

Click "Build Report"

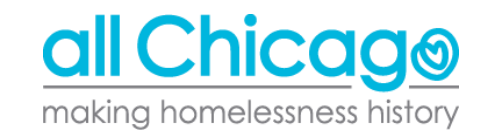

#### Navigating the ESG CAPER

The ESG CAPER has 26 questions that total 37 questions and sub-questions.

Find a listing of all the sections here: <u>https://hmis.allchicago.org/hc/en-us/articles/360000285926-Running-and-Interpreting-the-ESG-CAPER-Report-in-HMIS#sections</u>

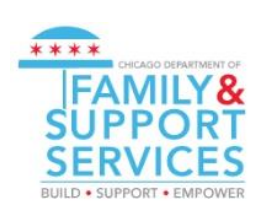

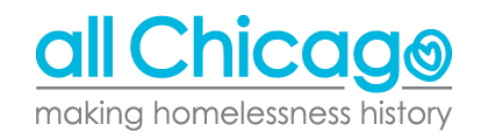

#### Navigating the ESG CAPER

All the numbers in the report in Blue are hyperlinked. When you click on any given number, a listing of client names will appear.

| 5a - Report Validation Table                             |     |    |
|----------------------------------------------------------|-----|----|
| Report Validation Table                                  |     | -  |
| 1. Total Number of Persons Served                        |     | 27 |
| 2. Number of Adults (age 18 or over)                     |     | 15 |
| 3. Number of Children (under age 18)                     |     | 3  |
| 4. Number of Persons with Unknown Age                    | the | 9  |
| 5. Number of Leavers                                     | or  | 5  |
| 6. Number of Adult Leavers                               | l   | 2  |
| 7. Number of Adult and Head of Household Leavers         | _   | 2  |
| 8. Number of Stayers                                     |     | 22 |
| 9. Number of Adult Stayers                               |     | 13 |
| 10. Number of Veterans                                   |     | 2  |
| 11. Number of Chronically Homeless Persons               |     | 7  |
| 12. Number of Youth Under Age 25                         |     | 0  |
| 13. Number of Parenting Youth Under Age 25 with Children |     | 0  |

Clicking the name pops up a list of clients

| Clients in answer cell       |                |      |  |  |
|------------------------------|----------------|------|--|--|
| 5a - Report Validation Table |                |      |  |  |
| 5. Number of                 | Leavers        |      |  |  |
| ID                           | Client         |      |  |  |
| 409316                       | Cohen, Leonard |      |  |  |
| 326695                       | Creed, Apollo  |      |  |  |
| 418020                       | Epstein, Baby  |      |  |  |
| 306588                       | Epstein, Theo  |      |  |  |
| 308444                       | Sveum, Dale    |      |  |  |
| Showing 1-5 of 5             |                |      |  |  |
| Download                     | I Results      | Exit |  |  |

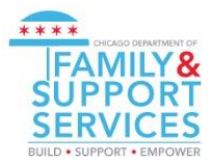

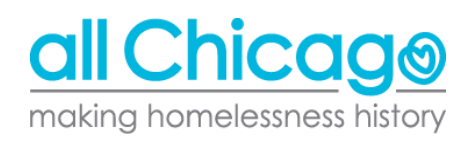

### Let's Run the Report

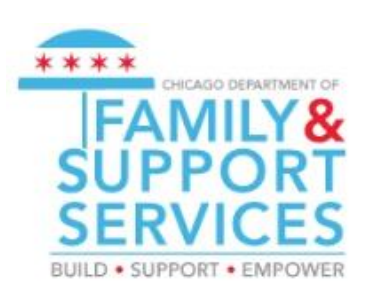

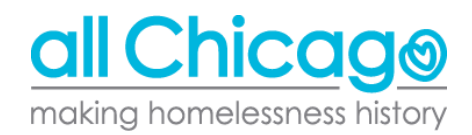

## **Missing Data and Errors**

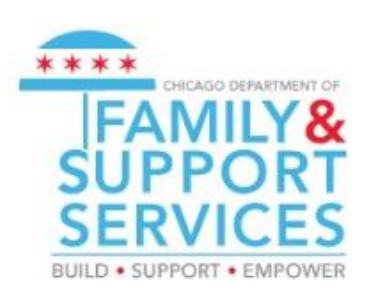

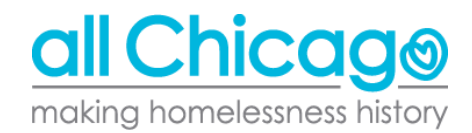

#### What needs to be fixed

For the ESG CAPER to be successfully uploaded to SAGE, you should ensure two things:

- The amount of clients listed in **Section 5** matches the amount of clients you actually served
- Clients must have their entire information (or at the very least have "Client doesn't know/Client refused")
  - Listed in Section 6 Data Quality
  - This includes: Name, SSN, DoB, Race, Ethnicity, Gender, Vet Status, Project Start Date, Relationship to Head of Household, Client Location, Disabling Condition

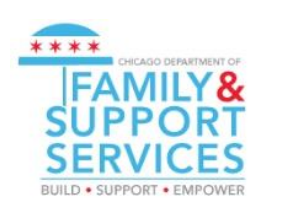

Source: Page 21 of ESG CAPER Guidebook, Link: <u>https://www.hudexchange.info/resources/documents/Sage-ESG-</u> CAPER-Guidebook-for-ESG-funded-Programs.pdf

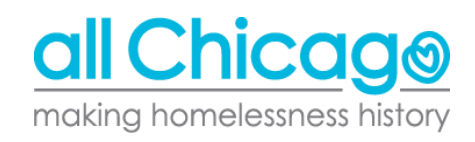

#### Section 5a: Are your numbers accurate?

Section 5a lists the general amount of clients served, further broken down by adults and children.

Make sure the numbers match how many you have served between the period of 1/1 - 12/31/2018.

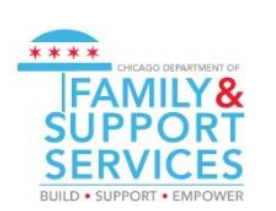

| ia - Report Validation Table                                              |    |  |
|---------------------------------------------------------------------------|----|--|
| Report Validation Table                                                   |    |  |
| 1. Total Number of Persons Served                                         | 27 |  |
| 2. Number of Adults (age 18 or over)                                      | 15 |  |
| 3. Number of Children (under age 18)                                      | 3  |  |
| 4. Number of Persons with Unknown Age                                     | 9  |  |
| 5. Number of Leavers                                                      | 5  |  |
| 6. Number of Adult Leavers                                                | 2  |  |
| 7. Number of Adult and Head of Household Leavers                          | 2  |  |
| 8. Number of Stayers                                                      | 22 |  |
| 9. Number of Adult Stayers                                                | 13 |  |
| 10. Number of Veterans                                                    | 2  |  |
| 11. Number of Chronically Homeless Persons                                | 7  |  |
| 12. Number of Youth Under Age 25                                          | 0  |  |
| 13. Number of Parenting Youth Under Age 25 with Children                  | 0  |  |
| 14. Number of Adult Heads of Household                                    | 7  |  |
| 15. Number of Child And Unknown-Age Heads of Household                    | 0  |  |
| 16. Heads of Households and Adult Stayers in the Project 365 Days or More | 11 |  |

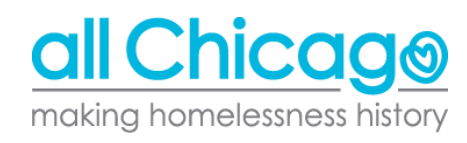

#### Section 6a & b: Data Errors

Disabling Condition (3.8)

Any clients with missing information, data issues, or under error counts MUST be fixed.

Oftentime, it means a question was unanswered in the entry assessment.

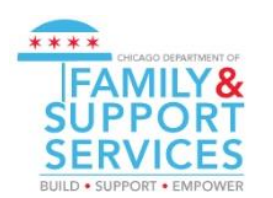

| 6a - Data Quality: Personally Identifiable Information | _                                          |                        |                |                    |
|--------------------------------------------------------|--------------------------------------------|------------------------|----------------|--------------------|
| Data Element                                           | Client<br>Doesn't<br>Know/Clien<br>Refused | Information<br>Missing | Data<br>Issues | % of<br>Error Rate |
| Name (3.1)                                             | 0                                          | 0                      | 0              | 0%                 |
| SSN (3.2)                                              | 0                                          | 8                      | 2              | 37%                |
| Date of Birth (3.3)                                    | 0                                          | 9                      | 1              | 37%                |
| Race (3.4)                                             | 2                                          | 11                     |                | 48%                |
| Ethnicity (3.5)                                        | 3                                          | 11                     |                | 52%                |
| Gender (3.6)                                           | 0                                          | 10                     |                | 37%                |
| Overall Score                                          |                                            |                        |                | <b>70</b> %        |
| 6b - Data Quality: Universal Data Elements             |                                            |                        |                |                    |
| Data Element                                           |                                            |                        | Error<br>Count | % of<br>Error Rate |
| Veteran Status (3.7)                                   |                                            |                        |                | 27%                |
| Project Start Date (3.10)                              |                                            |                        | 0              | 0%                 |
| Relationship to Head of Household (3.15)               |                                            |                        | 20             | 74%                |
| Client Location (3.16)                                 |                                            |                        | 1              | 14%                |

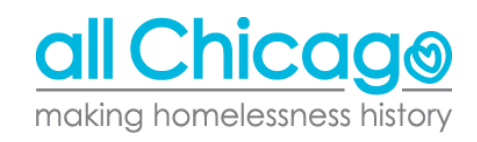

17

63%

### **Making Corrections**

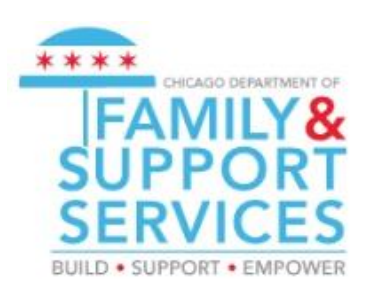

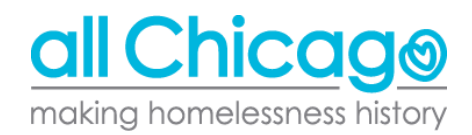

### Fixing Errors

These errors show either:

- Questions not answered in the "Client Profile Tab"
- Questions not answered in the "Entry (Project Start Date) Assessment"

| 6a - Data Quality: Personally Identifiable Information | _                                          |                        |                |                    |
|--------------------------------------------------------|--------------------------------------------|------------------------|----------------|--------------------|
| Data Element                                           | Client<br>Doesn't<br>Know/Clien<br>Refused | Information<br>Missing | Data<br>Issues | % of<br>Error Rate |
| Name (3.1)                                             | 0                                          | 0                      | 0              | 0%                 |
| SSN (3.2)                                              | 0                                          | 8                      | 2              | 37%                |
| Date of Birth (3.3)                                    | 0                                          | 9                      | 1              | 37%                |
| Race (3.4)                                             | 2                                          | 11                     |                | 48%                |
| Ethnicity (3.5)                                        | 3                                          | 11                     |                | 52%                |
| Gender (3.6)                                           | 0                                          | 10                     |                | 37%                |
| Overall Score                                          |                                            |                        |                | <b>70</b> %        |
| 6b - Data Quality: Universal Data Elements             |                                            |                        |                |                    |
| Data Element                                           |                                            |                        | Error<br>Count | % of<br>Error Rate |
| Veteran Status (3.7)                                   |                                            |                        |                | 27%                |
| Project Start Date (3.10)                              |                                            |                        | 0              | 0%                 |
| Relationship to Head of Household (3.15)               |                                            |                        | 20             | 74%                |
| Client Location (3.16)                                 |                                            |                        | 1              | 14%                |
| Disabling Condition (3.8)                              |                                            |                        | 17             | 63%                |

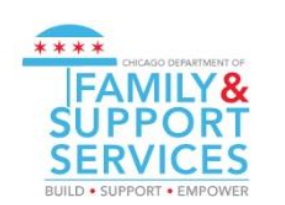

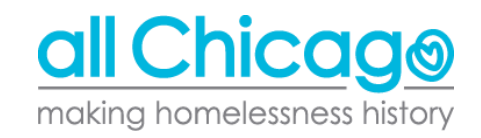

#### **Fixing Errors**

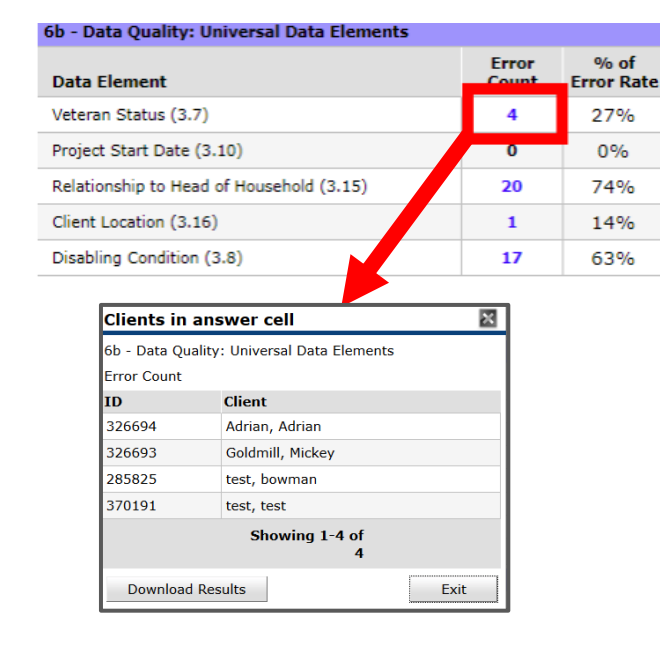

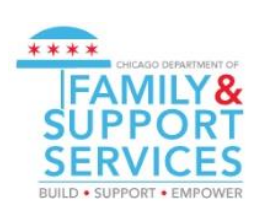

To get a running list of clients to fix, you can click the blue number.

In the example to the right, all clients have an issue with their veteran status.

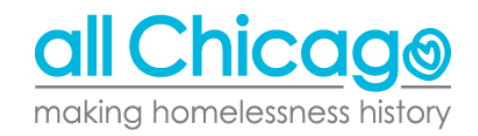

#### Fixing Errors: Veterans Example in Client Profile

To answer Veteran Status, Name, Social Security question, you need to go the the client's record.

From the Summary Page, go to the Client Profile, then click the pencil next to Client Record.

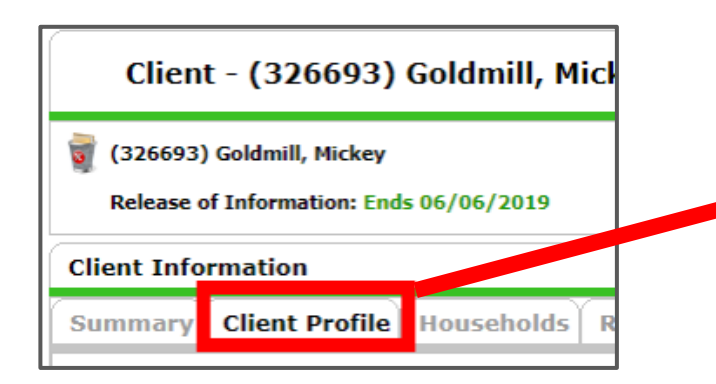

| Client Record         |                         |
|-----------------------|-------------------------|
| Name                  | Goldmill, Mickey        |
| Name Data Quality     |                         |
| Alias                 |                         |
| Social Security       | 555-55-5555             |
| SSN Data Quality      | Full SSN Reported (HUD) |
| U.S. Military Veteran | ?                       |
| Age                   | 78                      |

all Chicago making homelessness history

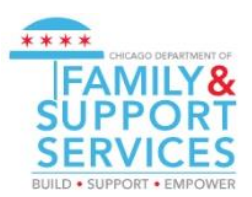

### Fixing Errors: Veterans Example in Client Profile

Clicking the pencil opens the prompt below, where you can answer any unanswered questions.

|                              | <b>4</b>                                                                   | Search.                         |
|------------------------------|----------------------------------------------------------------------------|---------------------------------|
| Clie                         | nt Record                                                                  |                                 |
| lame                         | First Middle                                                               | Last Suffix Goldmill            |
| Name<br>Data<br>Quality      | -Select-                                                                   | T                               |
| Alias                        |                                                                            |                                 |
| Social<br>Security           | 555 - 55 - 5555                                                            | "Name Data<br>Quality" also     |
| SSN<br>Data                  | Full SSN Reported (HUD)                                                    | <ul> <li>needs to be</li> </ul> |
| U.S.<br>Military<br>Veteran? | Yes (HUD) ▼<br>-Select-                                                    | answered                        |
| Client D                     | Yes (HUD)<br>No (HUD)<br>Client doesn't know (HUD)<br>Client refused (HUD) | Save Cancel                     |

making homelessness history

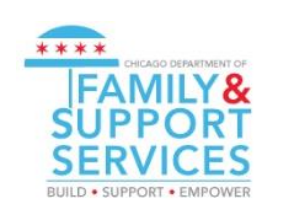

#### Fixing Errors: Race Example in Entry Assessment

As another example, let's assume our report says there is information missing on the client's race.

| 6a - Data Quality: Personally Identifiable Information |                                             |                        |  |
|--------------------------------------------------------|---------------------------------------------|------------------------|--|
| Data Element                                           | Client<br>Doesn't<br>Know/Client<br>Refused | Information<br>Missing |  |
| Name (3.1)                                             | 0                                           | 0                      |  |
| SSN (3.2)                                              | 0                                           | 8                      |  |
| Date of Birth (3.3)                                    | 0                                           | 9                      |  |
| Race (3.4)                                             | 2                                           | 11                     |  |
| Ethnicity (3.5)                                        | 3                                           | 11                     |  |
| Gender (3.6)                                           | 0                                           | 10                     |  |
| Overall Score                                          |                                             |                        |  |
|                                                        |                                             |                        |  |

|           | Clients in answer cell                                                        |                   |  |  |  |  |
|-----------|-------------------------------------------------------------------------------|-------------------|--|--|--|--|
|           | 6a - Data Quality: Personally Identifiable Information<br>Information Missing |                   |  |  |  |  |
| ID Client |                                                                               |                   |  |  |  |  |
|           | 397671                                                                        | aleiei, test      |  |  |  |  |
|           | 326692 Balboa, Rocky                                                          |                   |  |  |  |  |
|           | 330052                                                                        | Balboa, Rocky Jr. |  |  |  |  |
|           | 409821                                                                        | Child, Test       |  |  |  |  |

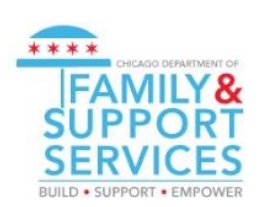

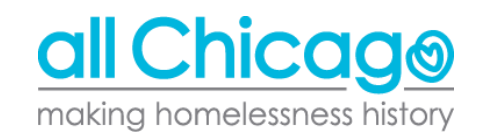

### Fixing Errors: Race Example in Entry Assessment

As another example, let's assume our report says there is information missing on the client's race.

| (light - (207671) glaigi tast                      |                     | Household Data Shari                                          | ng                                |                                 | ĥ       |
|----------------------------------------------------|---------------------|---------------------------------------------------------------|-----------------------------------|---------------------------------|---------|
|                                                    |                     | Client: (397671) aleiei, test                                 |                                   | Add Househol                    | id Data |
| 🧃 (397671) aleiei, test                            |                     | HUD CoC & ESG Entry                                           | SO ES SH (2017 Chicago)           | Entry Date: 05/05/2017 11:40:37 | ам 🔒    |
| Release of Information: None                       |                     | Relationship to Head of                                       | Self (head of household)          | ▼ G                             |         |
| Client Information                                 | Service Transad     | Client Location                                               | IL-511 ▼ G                        |                                 |         |
| Summary Client Profile Households ROI Entry / Exit | Case Managers       |                                                               |                                   |                                 |         |
| Reminder: Household members must be establic       | ished on Household: | Date of Birth Type                                            | Eull DOB Reported (HUD)           | V G                             |         |
| Entry / Exit                                       |                     | Primary Race<br>Secondary Race (answer<br>only if applicable) | -Select-                          | ▼ G                             |         |
| Program Type                                       | Protect Start       | Ethnicity<br>Gender                                           | Hispanic/Latino (HUD) 🔻 G<br>Male | ▼ G                             |         |
| 🗋 All Chicago - Emergency Shelter (883) HUD 🥖      | 05/05/2017 🖌        |                                                               |                                   |                                 |         |
| Add Entry / Exit                                   | Showing 1-1 of      |                                                               |                                   |                                 |         |

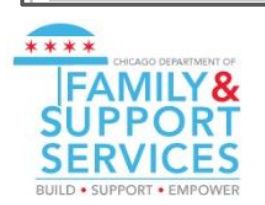

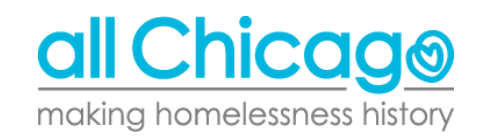

**Live Demo** 

# **Downloading your Report**

#### Downloading your Report

After reviewing your report, you must download the results.

| Report Options      |                                                                                                    |
|---------------------|----------------------------------------------------------------------------------------------------|
| Provider Type       | Provider     O Reporting Group                                                                                                    |
| Provider *          | All Chicago - Emergency<br>Shelter (883) Search My Provider Clear<br>This provider AND its subordinates This provider ONLY                                                                                                    |
| Program Date Range* | 01 / 01 / 2017 🔊 🖓 to 12 / 31 / 2017 🔊 🖓                                                                                                    |
| Entry/Exit Types *  | Basic Center Program         Image: Center Program         Image: Center Program |
| Build Report        | Download Clear                                                                                                    |

This will download a folder, each filled with several CSV files. This folder is what you will be uploading to SAGE.

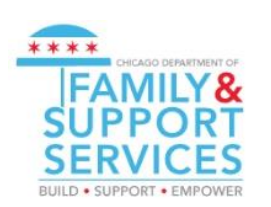

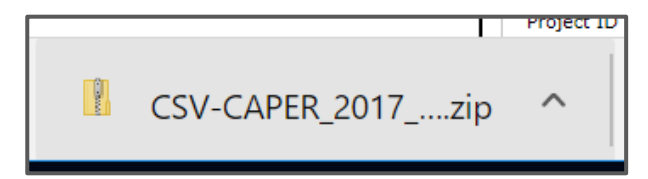

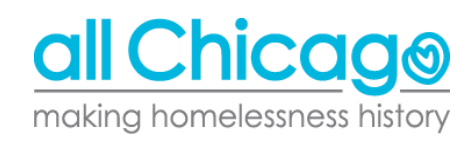

# **Uploading to SAGE**

#### Uploading to SAGE

- Everyone will receive an upload link
- No SAGE account required, just the upload link
- When you follow through the link, you will see:

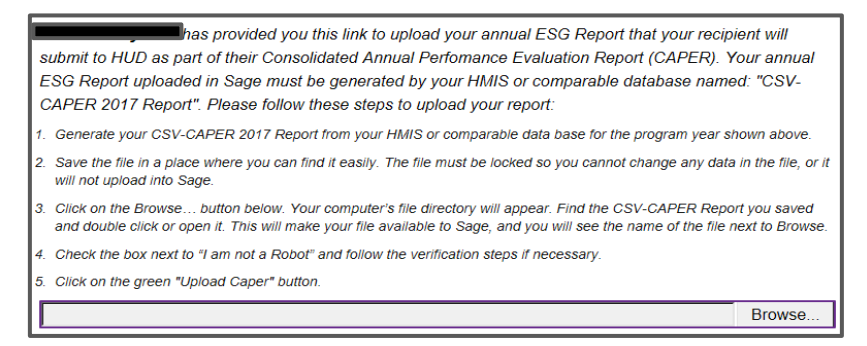

- Click on Browse, and select the ZIP folder you downloaded from HMIS
  - YOU DO NOT NEED TO CHANGE ANYTHING IN THIS ZIP FOLDER

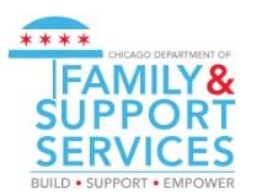

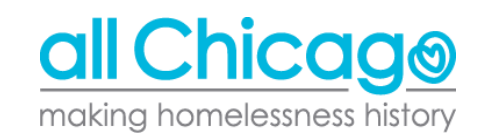

#### Successful Upload

A successful upload will show:

#### Results

The upload has passed all validations.

Review the Project Identifiers and Report Validations, then click 'Attach to Jurisdiction'.

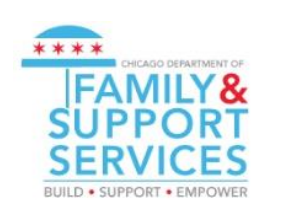

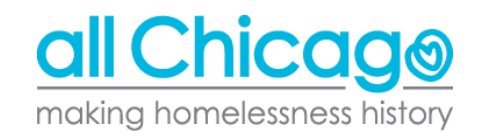

#### Unsuccessful Upload

If your upload fails, something like this will appear:

| Results                                                                                                    |                                                                                                    |
|----------------------------------------------------------------------------------------------------|----------------------------------------------------------------------------------------------------|
| Structural Error                                                                                              |                                                                                                    |
| Q6a.csv is missing from your upload                                                                           |                                                                                                    |
| Q6b.csv is missing from your upload                                                                           |                                                                                                    |
| Q6c.csv is missing from your upload                                                                           |                                                                                                    |
| Q6d.csv is missing from your upload                                                                           | L · · ·                                                                                                    |
| Q6e.csv is missing from your upload                                                                           |                                                                                                    |
| Q6f.csv is missing from your upload.                                                                          |                                                                                                    |
|                                                                                                    |                                                                                                    |
| Your upload is missing files. For a<br>csv import then these errors must<br>Administrator at the HMIS Lead Aq | an ESG-CAPER 2017 Report there must be 37 .csv export files contained in the upload. If you did not open or change the<br>t be fixed by the person who created the report in your HMIS or comparable database. Please contact the System<br>gency for assistance. |

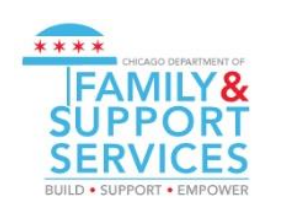

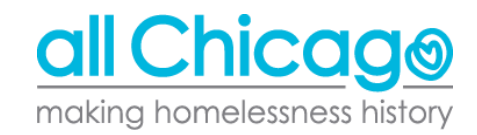

#### Unsuccessful Upload

- Make sure you didn't touch the ZIP file
- Reduce all "Error Counts" and "Information Missing" portions
- If you are still unable to upload, email <u>HMIS@AllChicago.org</u> with the following details:
  - $\circ$  ~ The kind of error you are seeing
    - Structural or Report Validation
  - Your project name

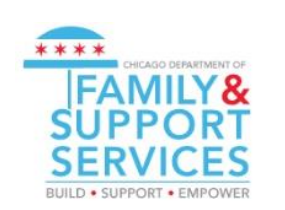

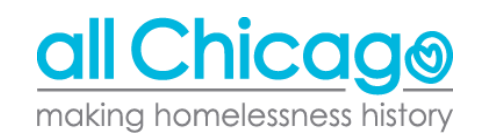

#### Recap

- Run your ESG CAPERs this week
- Make sure the ESG CAPER has ZERO "Error Counts" and "Information Missing" sections
- Upload your ESG CAPER by Friday February 15th
  - If your Upload is successful, please email Cyndi Rivera (<u>Cyndi.Rivera@cityofchicago.org</u>) and <u>HMIS@allchicago.org</u> with confirmation
  - If the upload was unsuccessful, please let fix all errors and missing information and try again
    - If the issue persists, email <u>HMIS@allchicago.org</u>

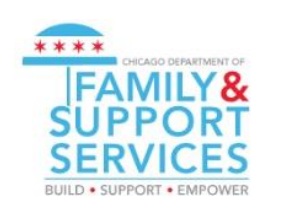

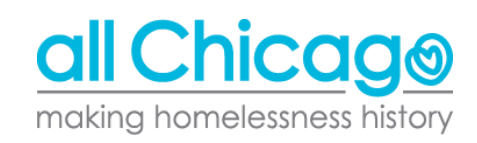

#### Resources

- ESG CAPER Section on Helpdesk
  - Articles included are:
    - = <u>Running and Interpreting the ESG CAPER Report in HMIS</u>
    - = <u>Uploading Your ESG CAPER to Sage</u>
- Have an issue? <u>Submit a ticket to the Helpdesk</u>, or email <u>HMIS@allchicago.org</u>
- Anna Carvlin <u>acarvlin@allchicago.org</u>
- Cyndi Rivera <u>Cyndi.Rivera@cityofchicago.org</u>

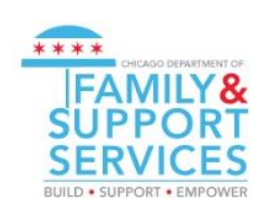

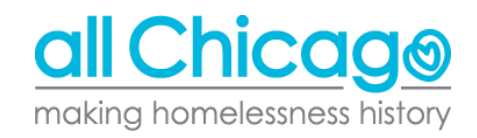